## Comment configurer Gmail SMTP pour le NVR d'Hikvision ?

## 1. Il faut configurer la Validation en deux étapes sur Google Compte.

| Google Compte Q Rechercher dans le compte Google |                                              |                                      |   |  |  |
|--------------------------------------------------|----------------------------------------------|--------------------------------------|---|--|--|
| Accueil                                          |                                              |                                      |   |  |  |
| Informations personnelles                        | Connexion à Google                           |                                      |   |  |  |
| Données et confidentialité                       |                                              |                                      |   |  |  |
| Sécurité                                         |                                              |                                      |   |  |  |
| Contacts et partage                              | Mot de passe                                 | Dernière modification : 26 déc. 2015 | > |  |  |
| Paiements et abonnements                         | Utiliser votre téléphone pour vous connecter | C Désactivé                          | > |  |  |
| <ul> <li>À propos</li> </ul>                     | Validation en deux étapes                    | Désactivé                            | > |  |  |
|                                                  | Code d'accès du compte Google                | Dernière modification : 23 oct. 2019 | > |  |  |

2. Après l'activiation de validation en deux étapes, on peut ajouter un mdp d'application.

| ۲  | Accueil                              |          |                                                             |                                     |        |
|----|--------------------------------------|----------|-------------------------------------------------------------|-------------------------------------|--------|
| 1  | Informations personnelles            |          | Connexion à Google                                          |                                     |        |
| ۲  | Données et confidentialité           |          |                                                             | . 🖬 📃 🛴                             |        |
| ٥  | Sécurité                             |          |                                                             |                                     |        |
| 00 | Contacts et partage                  |          | Mot de passe                                                | Dernière modification : 20 mai 2018 | >      |
|    |                                      |          |                                                             |                                     |        |
|    | Paiements et abonnements             |          |                                                             |                                     |        |
|    | Paiements et abonnements             | 1.       | Validation en deux étapes                                   | ✓ Activé                            | >      |
| (j | Paiements et abonnements<br>À propos | 1.<br>2. | Validation en deux étapes<br>Mots de passe des applications | Activé                              | ><br>> |

## Mots de passe des applications

Les mots de passe d'application vous permettent de vous connecter à votre compte Google à partir d'applications sur des appareils non compatibles avec la validation en deux étapes. Comme vous ne devez saisir le mot de passe qu'une fois, vous n'avez pas besoin de le mémoriser. En savoir plus

| Vous n'avez aucun mot de passe d'application.                                                          |            |
|----------------------------------------------------------------------------------------------------|------------|
| Sélectionnez l'application et l'appareil pour lesquels vous souhaitez générer le mot<br>d'application. | t de passe |
| Messagerie 👻 Ordinateur Windows 👻                                                                      |            |
|                                                                                                    | GÉNÉRER    |

3. Générer le mdp d'application. Copier nziiklttbbphobtg par exemple.

|                                                                                                    | Votre mot de passe d'application pour<br>ordinateur Windows                                                                                                    |
|----------------------------------------------------------------------------------------------------|----------------------------------------------------------------------------------------------------|
|                                                                                                    | nzii kltt bbph obtg                                                                                                    |
|                                                                                                    | Comment l'utiliser ?                                                                                                    |
| Add your Google account                                                                                  | <ol> <li>Ouvrez l'application Courrier.</li> <li>Ouvrez le menu "Paramètres".</li> </ol>                                                                                                    |
| Enter the information below to connect to your Google account.<br>Email address<br>securesally@gmail.com | <ol> <li>Sélectionnez "Comptes", puis votre<br/>compte Google.</li> <li>Remplacez le mot de passe par celui de<br/>16 caractères indiqué ci-dessus.</li> </ol>                                                                                                    |
| Include your Google contacts and calendars                                                               | Tout comme votre mot de passe classique, ce<br>mot de passe spécifique à une application<br>permet d'accorder un accès complet à votre<br>compte Google. Étant donné que vous n'avez<br>pas besoin de le mémoriser, ne le notez nulle<br>part ni ne le partagez avec personne.<br>En savoir plus |
|                                                                                                    | OK                                                                                                    |

4. Aller sur la page web du NVR, coller le mdp (nziiklttbbphobtg) de l'expéditeur Gmail. Bien configurer le serveur et le port SMTP Gmail.

| HI | <b>KVISION</b>        | Vue en direct                        | Lecture I              | mage Conf      | iguration    |                         |                          |  |
|----|-----------------------|--------------------------------------|------------------------|----------------|--------------|-------------------------|--------------------------|--|
| Ţ  | Local                 | SNMP Email                           | Accès à la plate-forme | Service réseau | 802.1x Autre | Protocole d'intégration | Log Server Configuration |  |
|    | Système               | Expéditeur                           | ashleyr                | ാ@gmail.com    | 2            |                         |                          |  |
| Ð  | Réseau                | Adresse de l'expéd                   | iteur ashleyr          | @gmail.com     | 2            |                         |                          |  |
|    | Réglages de base      | Serveur SMTP                         | smtp.gmail.co          | m C            | 2            |                         |                          |  |
|    | Avancé                | Port SMTP                            | 587                    |                |              |                         |                          |  |
| Q. | Vidéo et audio        | Activer SSL/TL                       | S                      |                |              |                         |                          |  |
| 14 | Image                 | Image jointe                         |                        |                |              |                         |                          |  |
| Ē  | Evènement             | Intervalle                           | 2                      | ~              | 5            |                         |                          |  |
| 8  | Stockage              | <ul> <li>Authentification</li> </ul> |                        |                |              |                         |                          |  |
| 6  | Détection de véhicule | Nom d'utilisateur                    | ashleyr.               | @gmail.com     | 2            |                         |                          |  |
| 6  | VCA                   | Mot de passe                         |                        |                | 9            | nziikltth               | hphohta                  |  |
| °0 | · · · ·               | Confirmer                            |                        |                | 9            | ΠΖΙΙΚΙΙΙΟ               | ophobig                  |  |
|    |                       | Destinataire                         |                        |                |              |                         |                          |  |
|    |                       | N°                                   | Destinataire           |                | Adresse di   | u destinataire          | Test                     |  |
|    |                       | 1                                    | ashleyr @yahoo         | o.com          | ashleyr      | @yahoo.com              | Test                     |  |
|    |                       | 2                                    |                        |                |              |                         | Test                     |  |
|    |                       | 3                                    |                        |                |              |                         | Test                     |  |
|    |                       |                                      |                        |                |              |                         |                          |  |
|    |                       |                                      |                        |                |              |                         |                          |  |
|    |                       | 🖹 Enregi                             | strer                  |                |              |                         |                          |  |
|    |                       |                                      |                        |                |              |                         |                          |  |

## 5. Test réussi.

| HII | <b>KVISION</b>   |                         | ire Image                    |                                 |                                    |    |
|-----|------------------|-------------------------|------------------------------|---------------------------------|------------------------------------|----|
| Ģ   |                  | SNMP Email Accès        | à la plate-forme Service rés | eau 802.1x Autre Protocole d'in | tégration Log Server Configuration |    |
| -   | Système          | Expéditeur              | ashleyr @gmail.com           | m                               |                                    |    |
| G   |                  | Adresse de l'expéditeur | ashley @gmail.com            | m 🕑                             |                                    |    |
|     | Réglages de base | Serveur SMTP            | smtp.gmail.com               | 0                               |                                    |    |
|     | Avancé           | Port SMTP               | 587                          |                                 |                                    |    |
| Q.  | Vidéo et audio   | Activer SSL/TLS         |                              |                                 |                                    |    |
|     |                  | 🔲 Image jointe          |                              |                                 |                                    |    |
| Ē   | Evènement        | Intervalle              |                              | Ƴ s                             |                                    |    |
|     |                  | Authentification        |                              |                                 |                                    |    |
|     |                  | Nom d'utilisateur       | ashleyr@gmail.com            | n 🖉                             |                                    |    |
| 50  |                  | Mot de passe            |                              |                                 |                                    |    |
| 0.0 | VCA              | Confirmer               |                              |                                 | Remarque                           | ×  |
|     |                  | Destinataire            |                              |                                 |                                    |    |
|     |                  | N°                      | Destinataire                 | Adresse du destinataire         | Test réussi.                       |    |
|     |                  |                         |                              |                                 |                                    |    |
|     |                  | 2                       |                              |                                 |                                    |    |
|     |                  | 3                       |                              |                                 |                                    | ОК |
|     |                  |                         |                              |                                 |                                    |    |
|     |                  |                         |                              |                                 |                                    |    |
|     |                  | Enregistrer             |                              |                                 |                                    |    |
|     |                  |                         |                              |                                 |                                    |    |

| <                                                                    | AA |
|----------------------------------------------------------------------|----|
| ashleyn@gmail.com                                                    |    |
| TEST MESSAGE FROM: Network Video<br>Recorder                         | ☆  |
| De ashleyr@gmail.com<br>À ashleyr@yahoo.com<br>Aujourd'hui à 17:09 ❤ |    |
| This e-mail is used to test whether your SMTI settings work.         | P  |